## **INSTRUCTION AND USER GUIDE – ONLINE TRANSCRIPT APPLICATION**

## **INSTRUCTIONS TO APPLICANTS**

A transcript is a student's full academic record in this University. If a student has attended more than one study programme, all courses of study and examination results, if appropriate, will be printed on the same document. The University reserves the right to withhold issuance of transcript to a student owing fees or any other debt to the University, or who has failed to discharge all obligations towards the University.

## **APPLICATION FEE**

HK\$40 per copy (inclusive of postage by ordinary mail). For document(s) to be sent by registered post, an additional \$20 will be charged per mailing address. All fees paid are NOT refundable.

## **PROCESSING TIME**

The normal processing time is 10 working days (excluding Saturday, Sunday and public holidays). Uncollected document(s) will be destroyed 3 months after the date of issue. Transcripts for fresh graduates will require a longer processing time to include the final examination results and the class of honours attained, if applicable. Students are responsible for ensuring that their overall results have been formally announced before submitting an application for a transcript to the Academic Services Office. For students who have graduated in or before 1993, a longer processing time may be required as most of the records have to be re-constructed into a computerized format.

## Transcript(s) to be sent to World Education Services (WES)

The University will send electronic copy in lieu of the hard copy directly to WES through their online channel. Please choose ordinary mail, mark WES on the address label and provide your reference number with WES for our processing.

## PERSONAL INFORMATION COLLECTION STATEMENT

Available at http://www.ase.hku.hk/doc/PICS 159 716.pdf

## Online Application System for Graduates

## Instruction and User Guide

The "Instruction and User Guide" (i.e. the violet button on the top left hand corner) highlights important information relating to the application and the User Guide provides screen snapshot of the entire application process. You may refer to the User Guide when you encounter any problem during your application.

To login, please complete Section A and section B (for new application only).

For section A, please enter the username and password of your graduate email account.

#### Remarks: If you have just created a new '@connect.hku.hk' email account, please login for online application 1 day after your account registration.

For section B, you are required to upload your HKID card or passport for identification for new application (file size: maximum 1MB; file format: JPG or PDF; file name: maximum 80 characters, please save the file name as "< Your University No.>-transcript", e.g. 2000123456-transcript.pdf for our easy reference). You may prepare the file before you login.

## Section A

| Username<br>Password                                                                                                    | Please input your graduate account user name and password                                                                                                    |
|----------------------------------------------------------------------------------------------------|----------------------------------------------------------------------------------------------------|
| Server                                                                                                    | ○@connect.hku.hk ○@graduate.hku.hk                                                                                                    |
| Online application you wish to access (Which document fits your purpose?)                                                                                                    | ○ Transcript ○ Testimonial ○ AAP ○ Collection of Certificate by mail or via a delegate                                                                                                    |
|                                                                                                    | <ul> <li>New Application (or to continue with the "Incomplete / Unsuccessful" application)</li> <li>View Application Status</li> <li>Choose "New Application" (go to page 6) or "View Application Status" (go to page 3)</li> </ul> |
| Continue Click "Continue" to proceed<br>For the sake of security, please <u>close all browsers</u> after use<br>If you do not have a graduate email account or have forgotten th<br>Enquiries can be addressed to the Academic Services Office by | he password, please click <u>here</u> .<br>If you do not have a graduate email account or have forgotten the password,<br>phone at 852-2859 2433 or by email to a please click to create an account or to reset the password.       |

If you have chosen "View Application Status" in <u>page 2</u>, you will see your previous transcript application record(s), if any. Please refer to the "Remark on Application Status" below for the progress of your application(s) or other information.

## View Application Status

#### Application Record

No online application received.

ication received If there is no previous application, the message "No online application received" will be shown.

| Application Number | Type of Application | Date of Application | Status*                                                                                                    |
|--------------------|---------------------|---------------------|----------------------------------------------------------------------------------------------------|
|                    | Transcript          | 02-Mar-2021 11:58   | Hold - Application is pending due to outstanding fees to University or awaiting the award of the qualification |
|                    | Transcript          | 02-Mar-2021 12:15   | In Progress - Paid, application is being processed                                                             |
|                    | Transcript          | 02-Mar-2021 12:16   | Done - Document is ready on 04-Mar-2021 00:00                                                                  |
|                    | Transcript          | 02-Mar-2021 12:17   | Incomplete / Unsuccessful - Application will not be processed.                                                 |

#### \*Remark on Application Status:

#### 1. Incomplete / Unsuccessful - Application will not be processed.

You will NOT be charged for incomplete / unsuccessful application even you may have received notification from the bank of your authorization for payment. If you have repeated unsuccessful attempts, please consider using another browser for your online application. Incomplete / Unsuccessful application will be kept for 3 days, you may continue with this application by choosing 'New Application (or to continue with "Incomplete / Unsuccessful" Application)' in the login page. After uploading your HKID card or passport for identification purpose, you can continue with this application by clicking the Application Number or to start a New Application. Once you have proceeded with your new application, the Incomplete / Unsuccessful application will be cancelled. If you cannot proceed to payment due to "Duplicate Invoice", please start a New Application.

#### 2. In Progress - Paid, application is being processed.

#### For Transcript and Testimonial:

The normal processing time is 10 working days (excluding Saturday, Sunday and public holidays). For fresh graduates and students graduated in or before 1993, longer processing time may be required.

For AAP:

The normal processing time is 14 working days (excluding Saturday, Sunday and public holidays) for graduates. For final year students of the current academic year, please refer to the "AAP Guidelines and Instructions" on the application form for information.

#### 3. Hold - Application is pending due to outstanding fees to University or awaiting the award of the qualification.

Your application is on hold due to

- · outstanding fees to University, please contact the Finance and Enterprises Office to settle the outstanding fees; and/or
- your request to wait for the award of the qualification

#### 4. Done - Document is ready on <<date>>.

Your document is ready. For document to be collected at the Academic Services Office, please bring along your HKID card or passport to collect the document in person during office hours#. In case the document is to be collected by an authorized person, the authorized person as stated on the application is required to present his/her HKID card/passport for verification. For document to be sent by post, it will be sent to the address(es) as stated on your application. Longer mailing time is required for overseas address and/or during peak seasons in January/February and July/August.

## **Upload Supporting Document**

Section B

Please upload your HKID card or passport for identification purpose.

Back

Logout

File size: maximum 1MB;

File format: JPG or PDF;

File name: maximum 80 characters, please save the file name as "<Your University No.>-<document type>", e.g. 2000123456-transcript for our easy reference.

Please select the file and click "Upload and Continue" for uploading the file. In case you have any problem in uploading the file on HKID card or passport, you may close all browsers and login again.

The uploaded file on HKID card or passport will be kept for 4 months for the processing of the application and will be destroyed afterwards.

Upon successful uploading of your HKID card or passport, you will be directed to a new page. Please click the "New Application" button to give the application details.

Choose File No file chosen

Upload and Continue

Please choose a file from your device and click "Upload and Continue" to upload the file

Graduate Login

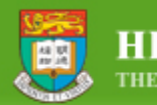

HKU PORTAL THE UNIVERSITY OF HONG KONG

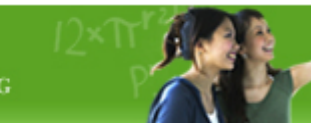

For current students who have logged in via HKU Portal Account, the online application forms can be found under SIS Menu > Online Applications. Please click "Application for Transcript".

| My Page                                                                                                    | /lyEmail                                                                                    | My eLearni                                                   | ng | MyLibrary          | Events                  | M   |
|----------------------------------------------------------------------------------------------------|---------------------------------------------------------------------------------------------|--------------------------------------------------------------|----|--------------------|-------------------------|-----|
| Menu                                                                                                    |                                                                                             | 0                                                            | I  | lotices for        | Students                |     |
| <ul> <li>SIS Menu</li> <li>Self Services<br/>Student Centre<br/>Request Tem<br/>Master Regis<br/>Change Cont<br/>Student Card<br/>Report Lost/ I<br/>Guide to Rev<br/>HKU Event C</li> </ul> | er<br>porary Adv<br>tration<br>act Inform<br>Documen<br>Damaged<br>eal SIS Me<br>alendar (T | viser<br>ation<br>t Upload<br>Card<br>enu Links<br>īmetable* |    | Today<br>Administr | 's Notices<br>ative and | Sei |
| <ul> <li>Online Applicati<br/>Application fo<br/>Application fo<br/>Application fo<br/>Application fo<br/>Application fo<br/>Application fo</li> </ul>                                       | ons<br>r Awards<br>r Outgoing<br>r Resideni<br>r Transcrip<br>r Testimor<br>r AAP           | g Excho<br>t Hall<br>ot<br>hial                              |    |                    |                         |     |

## FOR GRADUATES WHO HAVE UPLOADED THE ID DOCUMENT; AND CURRENT STUDENTS WHO HAVE CHOSEN "APPLICATION FOR TRANSCRIPT"

## THIS IS THE FIRST PAGE OF APPLICATION, YOU MAY START A NEW APPLICATION, TO CONTINUE WITH INCOMPLETE APPLICATION OR TO VIEW THE APPLICATION RECORD

## Please click "New Application" button below to apply for transcript

| New Application    | Please click to start a new application.<br>If you have unsuccessful application due to "Duplicate Invoice" (see page 16), please start a new application. |
|--------------------|----------------------------------------------------------------------------------------------------|
| Application Record | If there is no previous application, the message "No online application received" will be shown.                                                           |

No online application received. If you wish to submit an online application, please click the "New Application" button above to proceed with the online application.

| Application Number | Type of Application | Date of Application | Status*                                                                                                    |
|--------------------|---------------------|---------------------|----------------------------------------------------------------------------------------------------|
|                    | Transcript          | 02-Mar-2021 11:58   | Hold - Application is pending due to outstanding fees to University or awaiting the award of the qualification |
|                    | Transcript          | 02-Mar-2021 12:15   | In Progress - Paid, application is being processed                                                             |
| /                  | Transcript          | 02-Mar-2021 12:16   | Done - Document is ready on 04-Mar-2021 00:00                                                                  |
|                    | Transcript          | 02-Mar-2021 12:17   | Incomplete / Unsuccessful - Application will not be processed.                                                 |

You may click the application number to continue with previous incomplete application.

#### \*Remark on Application Status:

#### 1. Incomplete / Unsuccessful - Application will not be processed.

You will NOT be charged for incomplete / unsuccessful application even you may have received notification from the bank of your authorization for payment. If you have repeated unsuccessful attempts, please consider using another browser for your online application. Incomplete / Unsuccessful application will be kept for 3 days, you may continue with this application by choosing 'New Application (or to continue with "Incomplete / Unsuccessful" Application)' in the login page. After uploading your HKID card or passport for identification purpose, you can continue with this application by choosing the Application purpose, you can continue with this application. Once you have proceeded with your new application, the Incomplete / Unsuccessful application will be cancelled. If you cannot proceed to payment due to "Duplicate Invoice", please start a New Application.

#### 2. In Progress - Paid, application is being processed.

#### For Transcript and Testimonial:

The normal processing time is 10 working days (excluding Saturday, Sunday and public holidays). For fresh graduates and students graduated in or before 1993, longer processing time may be required.

For AAP:

The normal processing time is 14 working days (excluding Saturday, Sunday and public holidays) for graduates. For final year students of the current academic year, please refer to the "AAP Guidelines and Instructions" on the application form for information.

#### 3. Hold - Application is pending due to outstanding fees to University or awaiting the award of the qualification.

Your application is on hold due to

- · outstanding fees to University, please contact the Finance and Enterprises Office to settle the outstanding fees; and/or
- · your request to wait for the award of the qualification
- 4. Done Document is ready on <<date>>.

Your document is ready. For document to be collected at the Academic Services Office, please bring along your HKID card or passport to collect the document in person during office hours#. In case the document is to be collected by an authorized person, the authorized person as stated on the application is required to present his/her HKID card/passport for verification. For document to be sent by post, it will be sent to the address(es) as stated on your application. Longer mailing time is required for overseas address and/or during peak seasons in January/February and July/August.

| The following pages ( | (pages 7 – 17 | ) are demonstration | of submitting | a new application |
|-----------------------|---------------|---------------------|---------------|-------------------|
| The following pages   | (puges / I/   | juic acmonstration  | of Submitting | a new application |

| Application for Transcript                                                                                                    |                                                          |  |  |  |  |
|----------------------------------------------------------------------------------------------------|----------------------------------------------------------|--|--|--|--|
|                                                                                                    | Close Online Application                                 |  |  |  |  |
| The University of Hong Kong                                                                                                    | <b>↑</b>                                                 |  |  |  |  |
| Online Application For Transcript                                                                                                    | If you wish to close the application and to continue     |  |  |  |  |
|                                                                                                    | at a later stage, click "Close Online Application"       |  |  |  |  |
| Applicant:                                                                                                    |                                                          |  |  |  |  |
|                                                                                                    |                                                          |  |  |  |  |
| Part 1. Methods of Collection                                                                                                    |                                                          |  |  |  |  |
|                                                                                                    |                                                          |  |  |  |  |
| You will be informed via your HKU e-mail when the transcript(s) is/are ready.                                                                                                    |                                                          |  |  |  |  |
| Despatch by Mail                                                                                                    |                                                          |  |  |  |  |
| Transcript(e) will be cent by ordinany mail or registered part as indicated on the application form. If you wish to know more shout the byte time of mail considers, you may visit the Hong Kong Post website:                                                                                                    |                                                          |  |  |  |  |
|                                                                                                    | mail services, you may visit the hong rong Post website. |  |  |  |  |
| https://www.hongkongpost.hk/en/home/index.html                                                                                                    |                                                          |  |  |  |  |
| For overseas addresses, registered post will be sent by regular air mail or surface mail depending on the availability of mail delivery services via at <a href="https://www.hongkongpost.hk/en/about_us/whats_new/notices/index.html">https://www.hongkongpost.hk/en/about_us/whats_new/notices/index.html</a> for the latest update.                                                                                                    | Hong Kong Post. You may check the Hong Kong Post website |  |  |  |  |
| Please allow extra mailing time for the transcript(s) to be sent by post. Longer mailing time is required for overseas addresses (especially to the United States and Canada); and/or during peak seasons in January/February and in July/August. The University accepts no responsibility for any loss or damage to the documents during postal delivery. To avoid postal error, applicants must give clear and complete addresses of the recipients of the transcripts on the application form. |                                                          |  |  |  |  |
| If you are in urgent need of the transcript(s), please consider collecting the document(s) at the Academic Services Office. In case you have any q                                                                                                    | uestions, please send email to asoffice@hku.hk.          |  |  |  |  |
| Collection in Person from the Academic Services Office                                                                                                    |                                                          |  |  |  |  |

Back to First Page

| If you have chosen "Despatch by Mail" as the collection method, please fill in the                                                                                                    | e required information in this page.                                                                                                    |
|----------------------------------------------------------------------------------------------------|----------------------------------------------------------------------------------------------------|
|                                                                                                    | Close Online Application                                                                                                    |
| The University of Hong Kong<br>Online Application For Transcript                                                                                                    |                                                                                                    |
| Applicant: 1                                                                                                    |                                                                                                    |
| Part 2a. Despatch by Mail                                                                                                    |                                                                                                    |
| (The transcript will be sent to you by ordinary mail. If you wish the document to be sent to you by registered post, for the question "Sent will be charged per mailing address.)                                                                                                    | by Registered Post" below, please choose "Yes", and an additional \$20                                                                                                    |
| Sent by Registered Post, an additional \$20 will be charged per address: O Yes O No                                                                                                    | mark WES on "Name" and WES reference number on "Address".                                                                                                    |
| (Please list below the name and address to which the transcript(s) should be sent)                                                                                                    | Take note of the guidelines, especially for long addresses.                                                                                                    |
| Name:                                                                                                    | Address:                                                                                                    |
| Address:       Line 1         Please only input the address in English OR Chinese. DO NOT include both languages.       Line 2         Please input each line with a maximum of 38 characters for English OR 16 characters for Chinese, including spaces and symbols.       Line 3         - Use abbreviations: such as "Building - Bldg", "House - Hse", "Street - St", "Road - Rd", "Department - Dept", "Room - Rm", "4th floor - 4/F", "Number - No", "Application number 1234 - App 1234", and "Reference number 5678 - Ref 5678"       Line 5         - Avoid unnecessary symbols, such as * , .       Line 5         Country:       Mobile phone number for mail delivery (optional): (The phone number will be shown on the envelope)       Line 5         Purpose of application: (If the award of qualification is required, please mark "Overall results required".)       I         No. of transcript(s) to this address:       I         Deck ta transcript(s) to this address:       I | <ul> <li>Please only input the address in English OR Chinese. DO NOT include both languages.</li> <li>Please input each line with a maximum of 38 characters for English <u>OR</u> 16 characters for Chinese, including spaces and symbols.</li> <li>Use abbreviations: such as "Building - Bldg", "House - Hse", "Street - St", "Road - Rd", "Department - Dept", "Room - Rm", "4th floor - 4/F", "Number - No", "Application number 1234 - App 1234", and "Reference number 5678 - Ref 5678"</li> <li>Avoid unnecessary symbols, such as •,.</li> </ul> |
| Pack the transcript(s) in:<br>(If the transcripts are to be packed in individual envelopes, the front of<br>each envelope will be printed "TO WHOM IT MAY CONCERN")<br>Attachment(s) to be included in transcript(s)*:<br>"If the transcript is to be sent with a "Request for transcript form" plovided by some institutions, please choose "Yes" for the question "Attachment this form under Part 3 "Application Summary". Documents other than the "Request for transcript form" will not be accepted.<br>Save and Continue (Save this record to your summary of application) Back                                                                                                    | If you wish to enclose an attachment to your transcript, please choose<br>"Yes" and click "Request for transcript form" for the details.                                                                                                    |
| Cancel and Back to First Page Click "Save and Continue" to proceed                                                                                                    |                                                                                                    |

## Applicant:

## Part 3. Application Summary

| Method of Collection | Name                     | No. of Copies | Check / Amend |
|----------------------|--------------------------|---------------|---------------|
| By Ordinary Mail     | Academic Services Office | 1             | Check / Amend |

| Request another copy | (Despatch by Mail) |
|----------------------|--------------------|
|----------------------|--------------------|

Request another copy (Collection in Person)

| Upload Attachment:<br>You may upload a new attachment to overwrite the previous attachment if required | Please upload the "Attachment" here if you have chosen "Yes" for "Attachment(s) to be included in transcript(s)" |
|----------------------------------------------------------------------------------------------------|----------------------------------------------------------------------------------------------------|
| Choose File No file chosen                                                                             |                                                                                                    |
| Upload File Uploaded Attachment: u303000000-WES.pdf uploaded at 10:27:44 22-Mar-2021                   | Once the "Attachment" is successfully uploaded, the upload details will be shown here                            |

## Part 4. Other Information Required

# Please provide the following information for your application Contact Telephone Number: Personal Email (optional):

You will be informed via your HKU e-mail when the document(s) is / are ready.

Save and Continue Delete Application 🧧 Click "Save and Continue" if you have no further amendment to the application

Back to First Page

| $\mathbf{H}$ you have chosen. Conection in report non the Academic Jervices Office, blease in in the required information in this base | If v | ou have chosen | "Collection in Person | from the Academic S | ervices Office", please | e fill in the required i | information in this page. |
|----------------------------------------------------------------------------------------------------|------|----------------|-----------------------|---------------------|-------------------------|--------------------------|---------------------------|
|----------------------------------------------------------------------------------------------------|------|----------------|-----------------------|---------------------|-------------------------|--------------------------|---------------------------|

## Application for Transcript

Close Online Application

## The University of Hong Kong **Online Application For Transcript**

Applicant:

## Part 2b. Collection in Person from the Academic Services Office, G-04, Run Run Shaw Building

| Purpose of application:<br>(If the award of qualification is required, please mark "Overall<br>results required".)                                                     |                                                   |                                                                                                    |
|----------------------------------------------------------------------------------------------------|---------------------------------------------------|----------------------------------------------------------------------------------------------------|
| No. of transcript(s) to be collected:                                                                                                    | 1 🗸                                               |                                                                                                    |
| Pack the transcript(s) in:<br>(If the transcripts are to be packed in individual envelopes, the<br>front of each envelope will be printed "TO WHOM IT MAY<br>CONCERN") |                                                   | If you wish to enclose an attachment to your transcript, please<br>choose "Yes" and click "Request for transcript form" for the details. |
| Attachment(s) to be included in transcript(s)*:                                                                                                    | • Yes ONO                                         |                                                                                                    |
| *If the transcript is to be sent with a "Request for transcript form"                                                                                                  | provided by some institutions, please choose "Yes | " for the question "Attachment(s) to be included in                                                                                      |

transcript(s)" and upload this form under Part 3 "Application Summary". Documents other than the "Request for transcript form" will not be accepted.

If you wish to authorize a person to collect the transcript(s) on your behalf, please give details:

| Name of the authorized person: |                                                               |              |
|--------------------------------|---------------------------------------------------------------|--------------|
| HKID/Passport No:              |                                                               |              |
|                                | Save and Continue (Save this record to your summary of applic | cation) Back |
|                                |                                                               | Lation) Dack |
| Cancel and Back to First Page  | Click "Save and Continue" to proceed                          |              |

Cancel and Back to First Page

## Applicant:

## Part 3. Application Summary

| Method of Collection | Name                          | No. of Copies | Check / Amend | Delete | Click "Check / Amend" if you want to check  |
|----------------------|-------------------------------|---------------|---------------|--------|---------------------------------------------|
| By Ordinary Mail     | Academic Services Office      | 1             | Check / Amend | Delete | the information you have entered or to make |
| In Person            | Name of the authorized person | 1             | Check / Amend | Delete | amendments (see next page).                 |

Request another copy (Despatch by Mail)

## Part 4. Other Information Required

## Please provide the following information for your application

| Contact Telephone Number:  |
|----------------------------|
| Personal Email (optional): |

You will be informed via your HKU e-mail when the docum

Save and Continue Delete Application

Click "Save and Continue" to proceed.

If you click "Delete Application", all saved entries under this application will be removed and this application will NOT be kept in your application record.

Back to First Page

| Check / Amend the "Method of Coll                                                                                                    | ection" in Part 3. Application Summary                                                                                                    |                          |                         |
|----------------------------------------------------------------------------------------------------|----------------------------------------------------------------------------------------------------|--------------------------|-------------------------|
| Application for Transcript                                                                                                    |                                                                                                    |                          |                         |
|                                                                                                    |                                                                                                    | Close Online Application |                         |
|                                                                                                    | The University of Hong Kong<br>Online Application For Transcript                                                                                                    |                          |                         |
| Applicant:                                                                                                    |                                                                                                    |                          |                         |
| art 3a. Amend Information (Despatch by Mail)                                                                                                    |                                                                                                    |                          |                         |
| The transcript will be sent to you by ordinary mail. If you wish the docum<br>ill be charged per mailing address.)                                                 | Int to be sent to you by registered post, for the question "Sent by Registered Post" below, please choose "Yes", a                                                                               | and an additional \$20   |                         |
| Sent by Registered Post, an additional \$20 will be charged per addr                                                                                               | Pss: Yes  No                                                                                                    |                          |                         |
| Application Number :                                                                                                    |                                                                                                    |                          |                         |
| Name:                                                                                                    | Academic Services Office                                                                                                    |                          |                         |
| Address:                                                                                                    | Address1                                                                                                    |                          |                         |
| Please only input the address in English OR Chinese, DO NOT includ                                                                                                 |                                                                                                    |                          |                         |
| both languages.                                                                                                    | Address 2                                                                                                    |                          |                         |
| Please input each line with a maximum of 38 characters for English O                                                                                               | 4ddress 3                                                                                                    |                          |                         |
| <ul> <li>Use abbreviations: such as "Building - Bldg", "House - Hse". "Street</li> </ul>                                                                           |                                                                                                    |                          |                         |
| St", "Road - Rd", "Department - Dept", "Room - Rm", "4th floor - 4/F                                                                                               | Line 4                                                                                                    |                          |                         |
| number - No , Application number 1234 - App 1234", and "Referenc<br>number 5678 - Ref 5678"                                                                        | j ·                                                                                                    |                          |                         |
| Avoid unnecessary symbols, such as • , .                                                                                                    | Line 5                                                                                                    |                          | Please check / amend t  |
| Country:                                                                                                    |                                                                                                    |                          | have previously entered |
| Mobile phone number for mail delivery (optional):                                                                                                    |                                                                                                    |                          | have previously entere  |
| (The phone number will be shown on the envelope)                                                                                                    |                                                                                                    |                          |                         |
| urpose or application:<br>If the award of qualification is required, please mark "Overall results<br>equired".)                                                    |                                                                                                    |                          | Click "Save and Continu |
| No. of transcript(s) to this address:                                                                                                    | 1 •                                                                                                    |                          |                         |
| Pack the transcript(s) in:<br>If the transcripts are to be packed in individual envelopes, the front of<br>sach envelope will be printed "TO WHOM IT MAY CONCERN") | ONE single University envelope 🗸                                                                                                    |                          |                         |
| Attachment(s) to be included in transcript(s)*:                                                                                                    | ⊖Yes ® No                                                                                                    |                          |                         |
| If the transcript is to be sent with a " <u>Request for transcript form</u> " provide<br>pload this form under Part 3 "Application Summary". Documents other t     | I by some institutions, please choose "Yes" for the question "Attachment(s) to be included in transcript(s)" and<br>an the "Request for transcript form" will not be accepted.                   |                          |                         |
| Application for Transport                                                                                                    | 1                                                                                                    |                          |                         |
| Application for transcript                                                                                                    |                                                                                                    | Close Online Application |                         |
|                                                                                                    | The University of Hong Kong<br>Online Application For Transcript                                                                                                    |                          |                         |
|                                                                                                    |                                                                                                    |                          |                         |
| Applicant:                                                                                                    |                                                                                                    |                          |                         |
| Part 3b. Amend Information (Collection in Person)                                                                                                    |                                                                                                    |                          |                         |
| Application Number :                                                                                                    |                                                                                                    |                          |                         |
| Purpose of application:                                                                                                    |                                                                                                    |                          |                         |
| (If the award of qualification is required, please mark "Overal<br>results required")                                                                              | Internship (amend)                                                                                                    |                          |                         |
| No. of transcript(s) to be collected:                                                                                                    | 1 •                                                                                                    |                          |                         |
| Pack the transcript(s) in:                                                                                                    | a frant [ONE single Liniversity envelope Y]                                                                                                    |                          |                         |
| of each envelope will be printed "TO WHOM IT MAY CONCE                                                                                                    | RN")                                                                                                    |                          |                         |
| Attachment(s) to be included in transcript(s)*:                                                                                                    | ○Yes ◉No                                                                                                    |                          |                         |
| transcript(s)" and upload this form under Part 3 "Application 5                                                                                                    | m provided by some institutions, please choose "Yes" for the question "Attachment(s) to be included in<br>summary". Documents other than the "Request for transcript form" will not be accepted. |                          |                         |
|                                                                                                    |                                                                                                    |                          |                         |
| IT you wish to authorize a person to collect the transcript(s) of<br>Name of the authorized person:                                                                | your benait, please give details:                                                                                                    |                          |                         |
| HKID/Dassport No:                                                                                                    | A123/56/7)                                                                                                    |                          |                         |
| mabridoport no.                                                                                                    | [n120400[1]                                                                                                    |                          |                         |
|                                                                                                    |                                                                                                    |                          |                         |
| Save and Co                                                                                                    | tinue                                                                                                    |                          |                         |

## Please check the summary of your application carefully before you proceed to payment

## Application for Transcript

Instruction and User Guide

The University of Hong Kong Online Application for Transcript Close Online Application

Applicant:

## Part 5a. Application Fee

Application Number: Total no. of transcript(s) applied for: Total Fee Payable:

2 HKS 80 If you wish to close the application and to continue at a later stage, click "Close Online Application"

## Part 5b. Please check the information clearly before payment.

## Despatch By Ordinary Mail

| Name:                                                                                                    | Academic Services Office       |
|----------------------------------------------------------------------------------------------------|--------------------------------|
| Address:                                                                                                    | Address 1                      |
|                                                                                                    | Address 2                      |
|                                                                                                    | Address 3                      |
| Country:                                                                                                    | Country                        |
| Mobile phone number for mail delivery (optional):<br>(The phone number will be shown on the envelope)                                                               | 123456789                      |
| No. of transcript(s) to this address:                                                                                                    | 1                              |
| Purpose of application:<br>(If the award of qualification is required, please mark "Overall results required".)                                                     | Internship                     |
| Pack the transcript(s) in:<br>(If the transcripts are to be packed in individual envelopes, the front of each envelope will be<br>printed "TO WHOM IT MAY CONCERN") | ONE single University envelope |
| Attachment(s) to be included in transcript(s):                                                                                                    | No                             |

#### Collection in Person from Academic Services Office

| No. of transcript(s) to be collected:                                                                                |                                                                                 | 1                                                                                                    |
|----------------------------------------------------------------------------------------------------|---------------------------------------------------------------------------------|----------------------------------------------------------------------------------------------------|
| Purpose of application:<br>(If the award of qualification is required, please mark "Or<br>Pack the transcript(c) in: | verall results required".)                                                      | Internship                                                                                                    |
| (If the transcripts are to be packed in individual envelope<br>printed "TO WHOM IT MAY CONCERN")                     | es, the front of each envelope will be                                          | ONE single University envelope                                                                                                    |
| Attachment(s) to be included in transcript(s):                                                                       |                                                                                 | No                                                                                                    |
| You have authorized a person to collect the transcript(s)<br>Name of the authorized person:<br>HKID/Passport No:     | on your behalf, details are as follows:                                         | Name of the authorized person<br>A123458(7)                                                                                                    |
| I want to Amend the above information Credit Card Payment Delete Application                                         | Please click "Credit Car<br>If you click "Delete App<br>kept in your applicatio | d Payment" to proceed.<br>blication", all saved entries under this application will be removed and this application will <u>NOT</u> be<br>n record. |

Applicant:

#### Part 6. Credit Card Payment (Jetco Payment Gateway)

Application Number: Type of Application: Transcript Total no. of transcript(s) applied for: 2 Total Fee Pavable: HKS 80

To the Registrar:

Pay Back

I hereby authorize The University of Hong Kong to charge HK\$ 80 to cover the application fee for the transcript(s).

Please check the payment details and click "Pay" to proceed.

\* This electronic pay Please click "Back" if you want to go back to the previous page.

etails will be securely transmitted to the JETCO Payment Gateway directly for transaction

authorisation using 128-bit encryption. The University will not receive any information on your credit card. Please read the University's <u>Privacy Policy Statement</u> and <u>Personal Information Collection Statement</u>. For VISA/MasterCard holder's information, the University of Hong Kong is domiciled in Hong Kong.

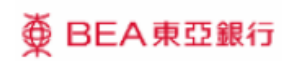

## EN|繁|简

| Amount:<br>Merchant:<br>Invoice Number:                             | HKD 80.00<br>HKU-Registry Transcripts                                     | You will be directed to the payment gateway of the Bank of East Asia.<br>Please follow the instructions to complete the online payment. |
|---------------------------------------------------------------------|---------------------------------------------------------------------------|----------------------------------------------------------------------------------------------------|
| Press your paym                                                     | ent method to pay.                                                        |                                                                                                    |
| Card Type                                                           |                                                                           |                                                                                                    |
| Digital Wallet                                                      | Learn More                                                                | Click "Cancel" to return to your transcript application<br>if you want to make amendments                                               |
|                                                                     |                                                                           | « Cancel, and return to HKU-Registry Transcripts                                                                                        |
| You are connected to a<br>Services Ltd.<br>Your payment instruction | Secure Payment Page operated by<br>will be securely transmitted to the ba | y Joint Electronic Teller                                                                                                    |

# ⊕ BEA東亞銀行

| T A L | 307  | 1. 1000 |
|-------|------|---------|
|       | 100  |         |
|       | 3576 |         |

| Amount: HKD 80.00<br>Merchant: HKU-Registry Transcripts<br>Invoice Number:                                                                                                    |                                                                                                    |
|----------------------------------------------------------------------------------------------------|----------------------------------------------------------------------------------------------------|
| Card Information<br>Enter your card information.<br>Card Type: VISA<br>Credit Card Number:                                                                                                    |                                                                                                    |
| Expiry Date: MM V YYYY Card Verification Number: What is this? Pay Now « Cancel, and return to HKU-Registry Transcripts                                                                                                    | <ul> <li>When you have filled in the required information, please click "Pay Now" to complete the online payment.</li> <li>Click "Cancel" to return to your transcript application if you want to make amendments.</li> </ul>                                                            |
| Visa Secure<br>This payment website supports Visa Secure.<br>You might be redirected to your card issuing bank and required to enter a password for authentication.<br>Please contact your card issuing bank for service details.<br>VISA<br>SECURE | Do not click the browser's "BACK" button during the<br>payment process as it will result in transaction error.<br>If you see the following error message, it is not possible to<br>proceed further. Please submit a "New Application".<br>Duplicate Invoice. Transaction cancelled. (34) |
| You are connected to a Secure Payment Page operated by Joint Electronic Teller<br>Services Ltd.<br>Your payment instruction will be securely transmitted to the bank for authorisation.                                                             | Please contact your merchant for any order or payment enquiries.                                                                                                    |

#### Applicant:

#### Part 6b: Credit Card Payment Result

Application Number : Type of Application : Date Received : Status :

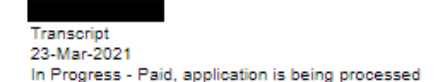

#### Successful Payment, please PRINT and KEEP this Application Summary for your own reference, and close this application Close Online Application

TRANSACTION TIME : TRANSACTION AMOUNT : TRANSACTION ID : APPROVAL CODE : REFERENCE NUMBER :

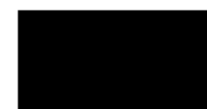

#### Part 7: Application Summary

Despatch By Ordinary Mail

|                                                                                                    |                                                                                                    | It you do not see this |
|----------------------------------------------------------------------------------------------------|----------------------------------------------------------------------------------------------------|------------------------|
| Name:                                                                                                    | Academic Services Office                                                                                                    | Il you do hot see this |
| Address:                                                                                                    | Address 1                                                                                                    | page 6). If the appli  |
|                                                                                                    | Address 2                                                                                                    | "Application Number    |
|                                                                                                    | Address 3                                                                                                    | Application Number     |
| Country:                                                                                                    | Country                                                                                                    | will be charged for "I |
| Mobile phone number for mail delivery (optioinal):<br>(The phone number will be shown on the envelope)                                                                                                    | 123456789                                                                                                    |                        |
| No. of transcript(s) to be sent:                                                                                                    | 1                                                                                                    |                        |
| Purpose of application:<br>(If the award of qualification is required, please mark "Overall results<br>required".)                                                                                                    | Internship                                                                                                    |                        |
| Pack the transcript(s) in:<br>(If the transcripts are to be packed in individual envelopes, the front of<br>each envelope will be printed "TO WHOM IT MAY CONCERN".)                                                                                                    | ONE single University envelope                                                                                                    |                        |
| Attachment(s) to be included in transcript(s):                                                                                                    | No                                                                                                    |                        |
| No. of transcript(s) to be collected:<br>Purpose of application:<br>(If the award of qualification is required, please mark "Overall results<br>required".)<br>Pack the transcript(s) in:<br>(If the transcripts are to be packed in individual envelopes, the front of<br>envelope will be printed "TO WHOM IT MAY CONCERN".)<br>Attachment(s) to be included in transcript(s):<br>You have authorized a person to collect the transcript(s) on your behalt<br>Name of the authorized person:<br>HKID/Passport No: | 1<br>Internship<br>each ONE single University envelope<br>No<br>If, details are as follows:<br>Name of the authorized person<br>A123456(7) |                        |
| ×                                                                                                    |                                                                                                    |                        |

Back to First Page

After you have completed the online payment successfully, this application summary is shown, please print or save a copy for your own record. You may click "Back to First Page" and see this application under "Application Record" with the status as "In progress" (refer to page 6).

you do not see this page, please check your "Application Record" (refer to age 6). If the application is "Incomplete / Unsuccessful", please click the Application Number" to continue with the application. No application fee vill be charged for "Incomplete/ Unsuccessful" applications.